2016年11月

電気保安協会デマンドWebサービスをご利用のみなさまへ

一般財団法人 中部電気保安協会

## SSL 暗号化通信の停止に伴うご対応について

日頃は電気保安協会デマンドWebサービスをご利用いただき、誠にありがとうございます。

現在、デマンドWebサービスが提供するサイトでは、セキュリティを保護するため に「SSL」「TLS」という技術を使い、通信の暗号化を行っています。

SSL通信の「SSL 2.0」「SSL 3.0」については脆弱性があり、第三者によって通信内容が解読される可能性があります。現在のところ、解読には複数の条件が必要なため「ただちに悪用可能な脆弱性ではない」と発表されていますが、安全性確保のためデマンドWebサイトで「SSL 2.0」「SSL 3.0」による通信を停止し、この脆弱性の影響を受けない暗号化方式「TLS」での通信のみ有効とさせていただきます。

「TLS 1.0」以上を有効にしていない端末で接続している場合は以下の SSL 通信停止 日時以降、接続できなくなりますので「TLS 1.0」以上を有効にしていただきますよう お願い申し上げます。

## SSL 通信停止日時 2016 年 12 月 13 日 (火) 18 時 00 分

〈参考〉ブラウザバージョンによる「TLS」の初期値について

Internet Explorer6 :「TLS 1.0」初期值=無効

**Internet Explorer7** 以降:「TLS 1.0」初期值=有効

「TLS 1.0」が無効になっている場合は接続できなくなりますので有効にして下さい。

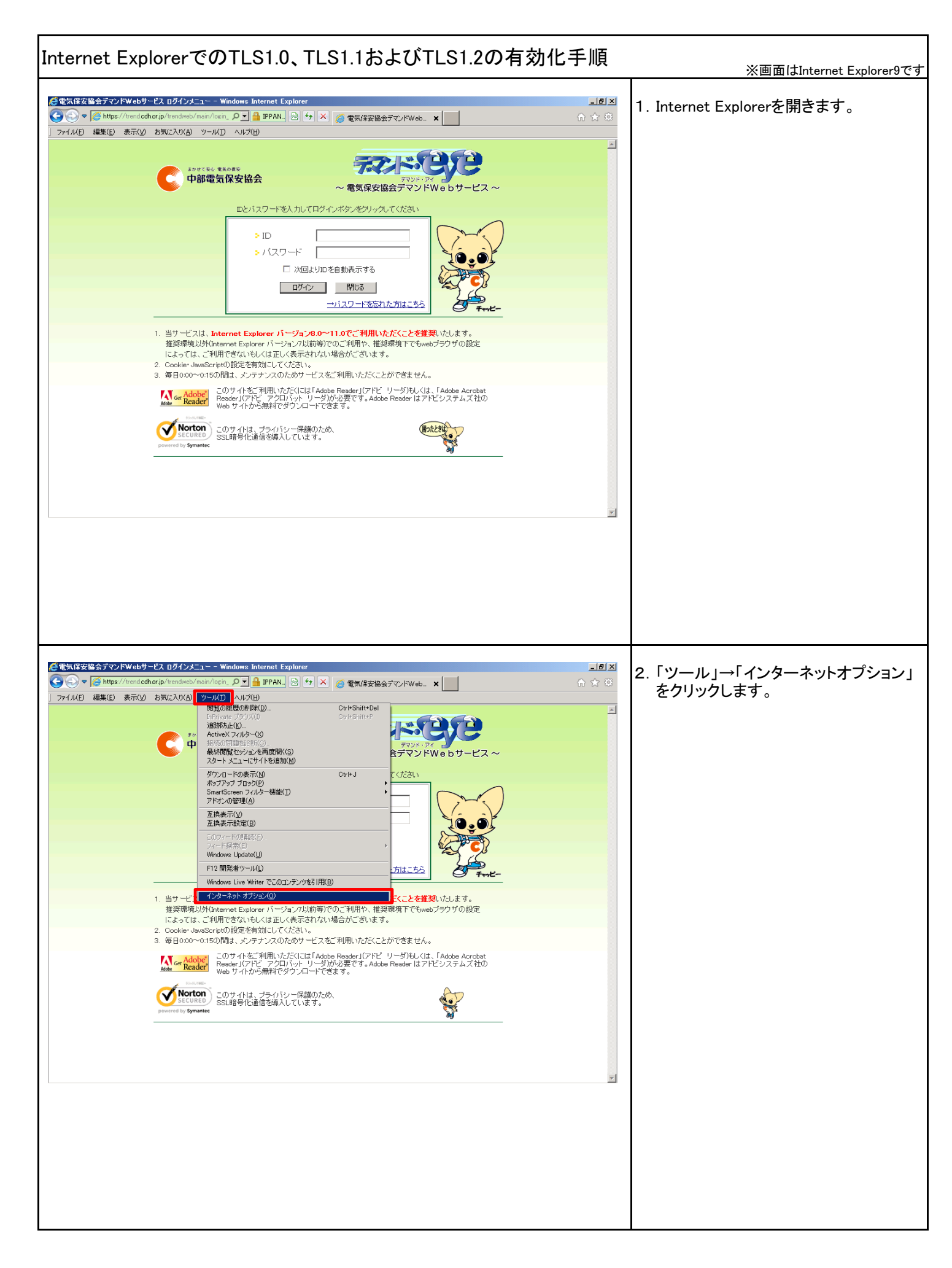

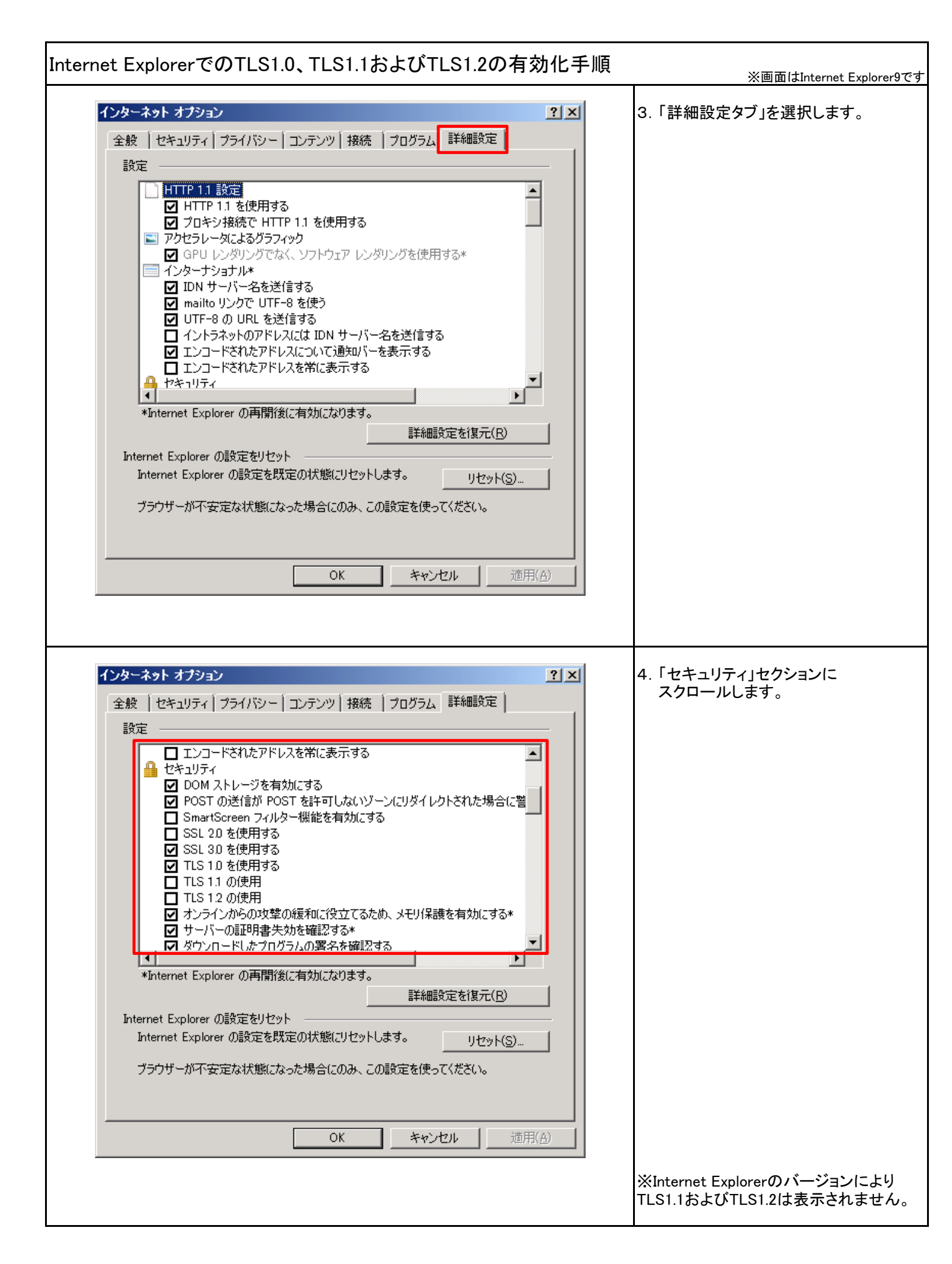

| Internet ExplorerでのTLS1.0、TLS1.1およびTLS1.2の有効化手順                        | ※画面はInternet Explorer9です                                                                                                    |
|------------------------------------------------------------------------|----------------------------------------------------------------------------------------------------|
| Internet ExplorerでのTLS1.0、TLS1.1およびTLS1.2の有効化手順<br><b>インターネクトオブション</b> | ※画面はInternet Explorer9です          5.「TLS 1.0を使用する」「TLS 1.1の使用」<br>「TLS 1.2の使用」チェックボックスに<br>チェックマークを付けます。         6.「OK」をクリックします。         (一旦、すべてのInternet Explorerを閉じ、<br>開き直して利用してください。)         以上でTLS1.0、TLS1.1およびTLS1.2の<br> |
|                                                                        |                                                                                                    |